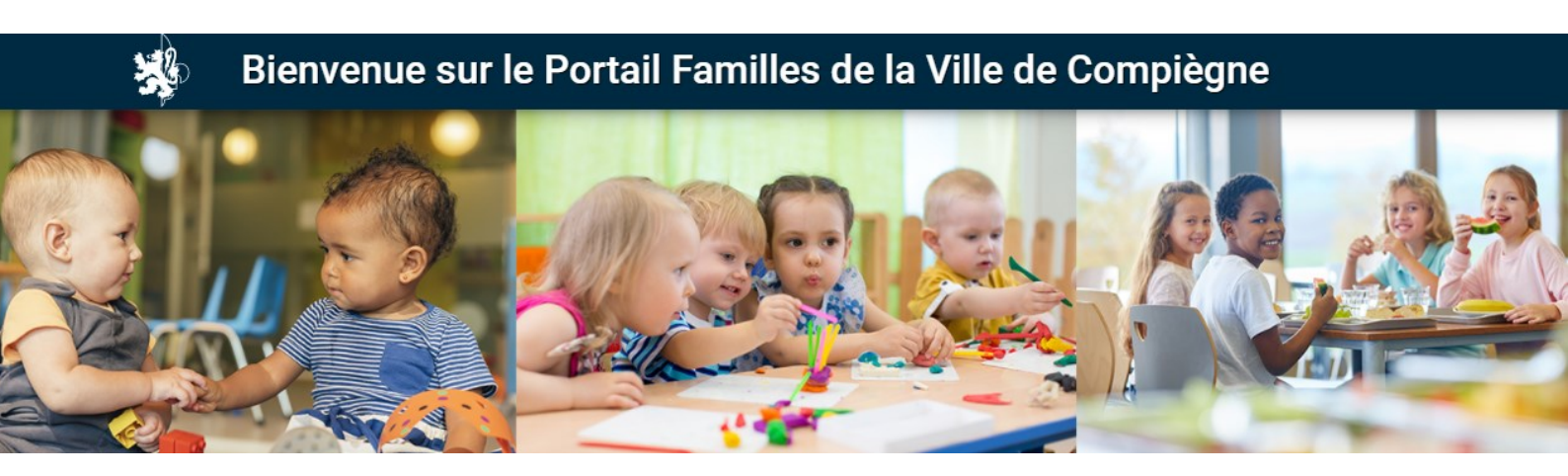

## Portail Familles de la Ville de Compiègne compiegne.portail-familles.app

# GUIDE DE L'UTILISATEUR

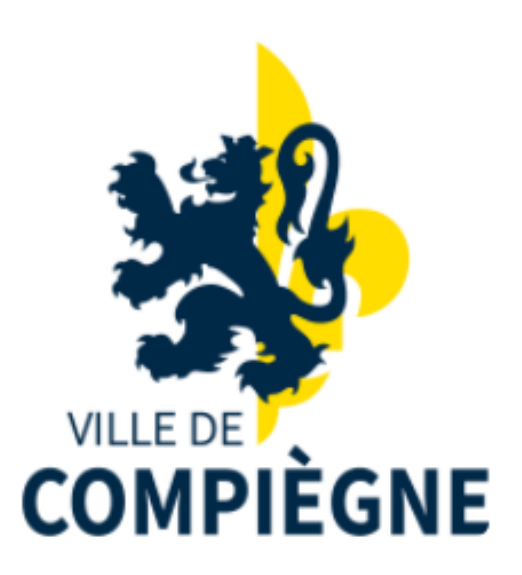

## 🖍 CONFIRMATION DE VOTRE ADRESSE MAIL / CRÉATION DE MOT DE PASSE

| $\sim$ |  |
|--------|--|
|        |  |
|        |  |

ar. 14/12/2021 22:27 Portail familles de Compiègne <portailfamilles@mairie-compiegne.fr> Création de votre compte @orange.fr

#### Bonjour,

Nous vous informons de l'ouverture de votre compte sur notre Portail en ligne Afin de finaliser votre inscription, vous devez confirmer votre adresse email et créer un mot de passe en cliquant sur le lien ci-dessous .

Merci de cliquer sur le lien ci-dessous pour valider votre inscription ou copier / coller l'adresse suivante dans la barre d'adresse de votre navigateur :

https://compiegne.portail-familles.app//go/390J6H9DUA4EA7Z862JN9ERZQ5WHBE2F245QATACG6KI5IBENO

#### Cordialement

Direction Enfance et Education

#### Pas de réponse possible sur cette adresse.

Pour nous contacter, veuillez utiliser les adresse de chaque service : Service petite enfance : <u>petiteenfance@mairie-compiegne.fr</u> Service cantine/périscolaire/centre aéré : <u>regie-cgps@mairie-compiegne.fr</u>

Suite à l'activation par la Ville du Portail Familles 2022, vous recevez un mail avec le lien de confirmation.

Cliquer sur le lien pour valider votre inscription ou copier / coller l'adresse du lien dans la barre d'adresse de votre navigateur

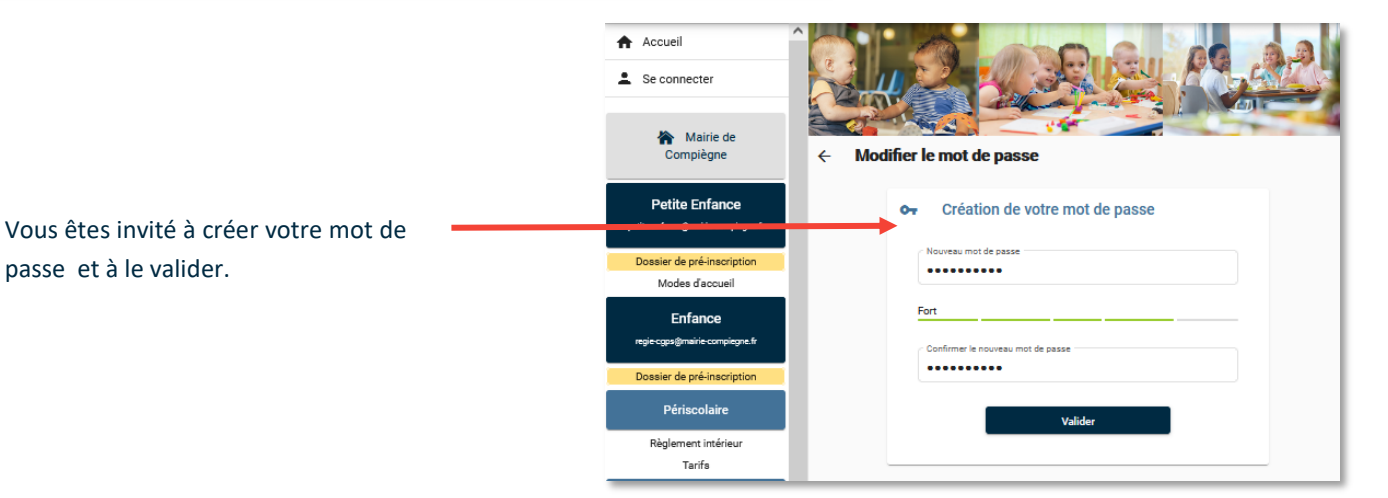

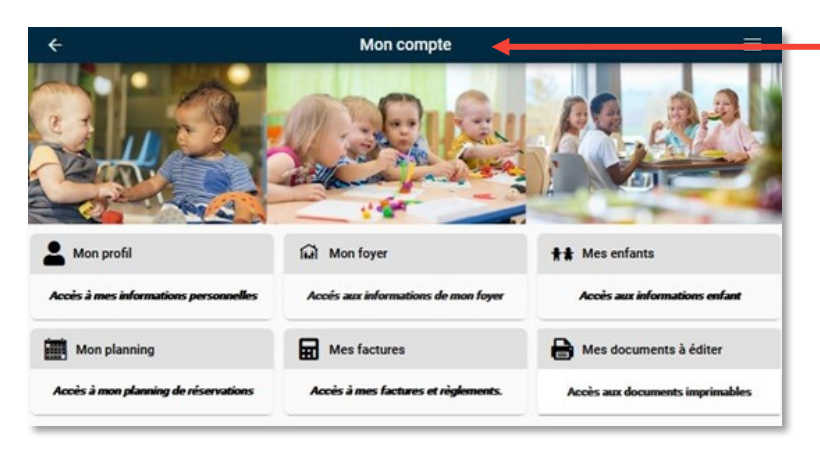

#### Vous accédez à votre espace personnel.

| Vous recevez un mail de<br>confirmation suite à la | mar. 14/12/2021 23:26<br>Portail familles de Compiègne <portailfamilles@mairie-compiegne.fr><br/>Modification de votre mot de passe<br/>À @orange.fr</portailfamilles@mairie-compiegne.fr>                                                                                    |
|----------------------------------------------------|----------------------------------------------------------------------------------------------------|
| creation de votre mot de                           |                                                                                                    |
| passe.                                             | Bonjour,                                                                                                    |
|                                                    | Le mot de passe de votre compte a bien été modifié.                                                                                                    |
|                                                    | Si vous n'êtes pas à l'origine de cette modification, veuillez prendre contact au plus vite avec le responsable du site.                                                                                                    |
|                                                    | Cordialement                                                                                                    |
|                                                    | Direction Enfance et Education                                                                                                    |
|                                                    | Pas de réponse possible sur cette adresse.<br>Pour nous contacter, veuillez utiliser les adresse de chaque service :<br>Service petite enfance : <u>petiteenfance@mairie-compiegne.fr</u><br>Service cantine/périscolaire/centre aéré : <u>regie-cgos@mairie-compiegne.fr</u> |

#### RETROUVER LE PORTAIL FAMILLES

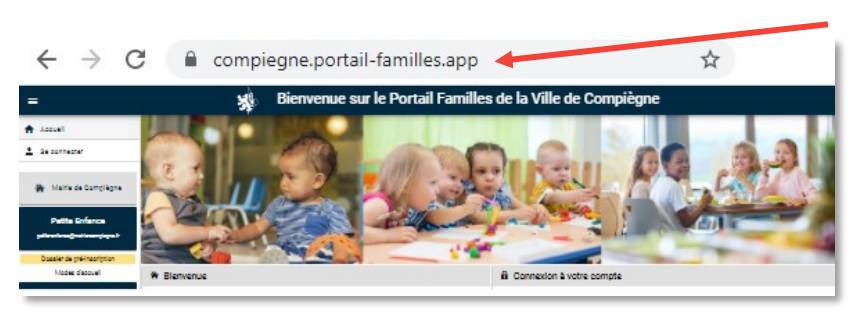

Complétez directement l'adresse URL compiegne.portail-familles.app et découvrez la page d'accueil du Portail Familles.

<u>OU</u> connectez-vous sur le site de la Ville : https://www.ville-compiegne.fr/ Rubriques : Services/Portail Familles

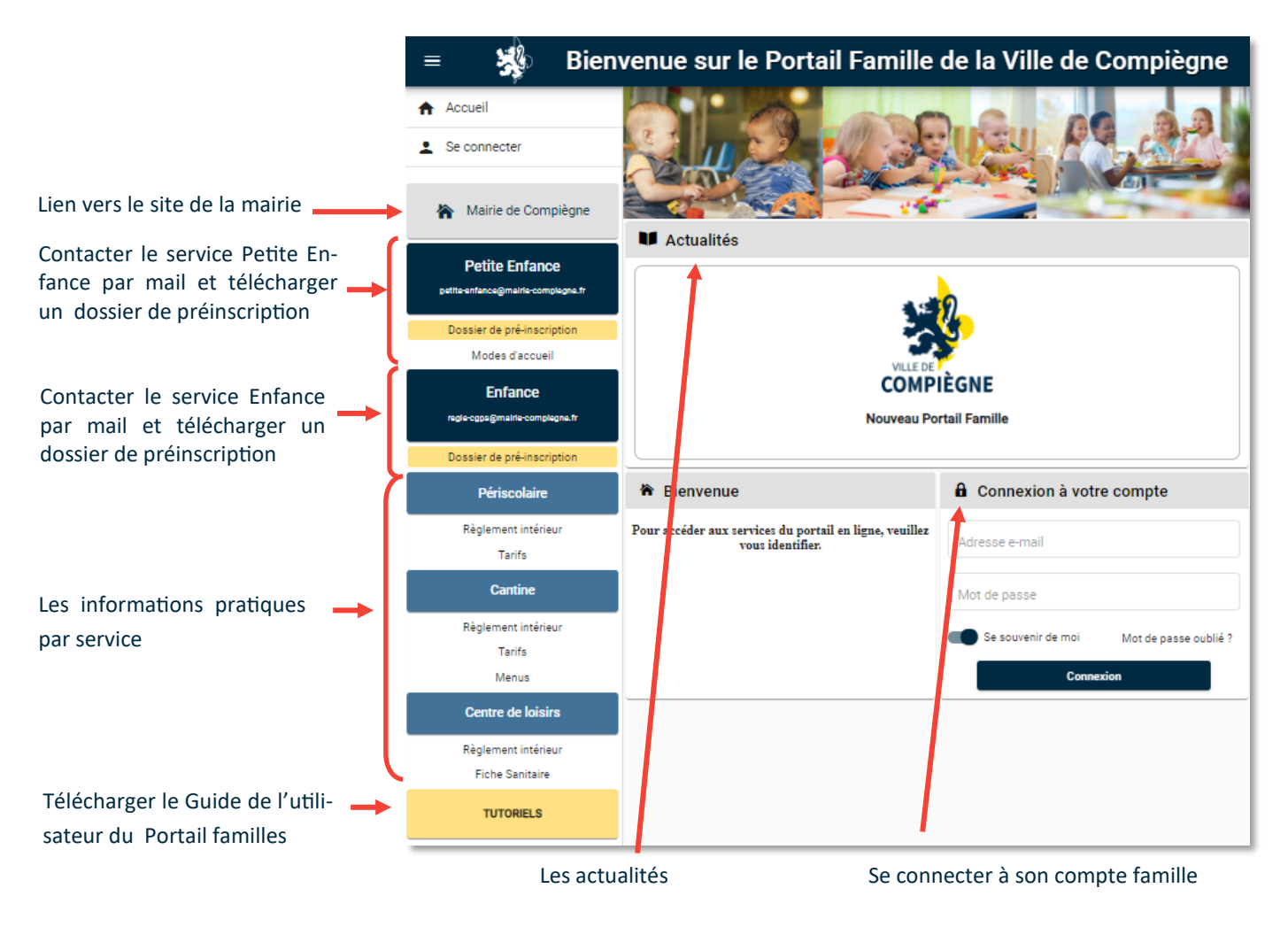

## 🖍 CONNEXON À VOTRE ESPACE PERSONNEL

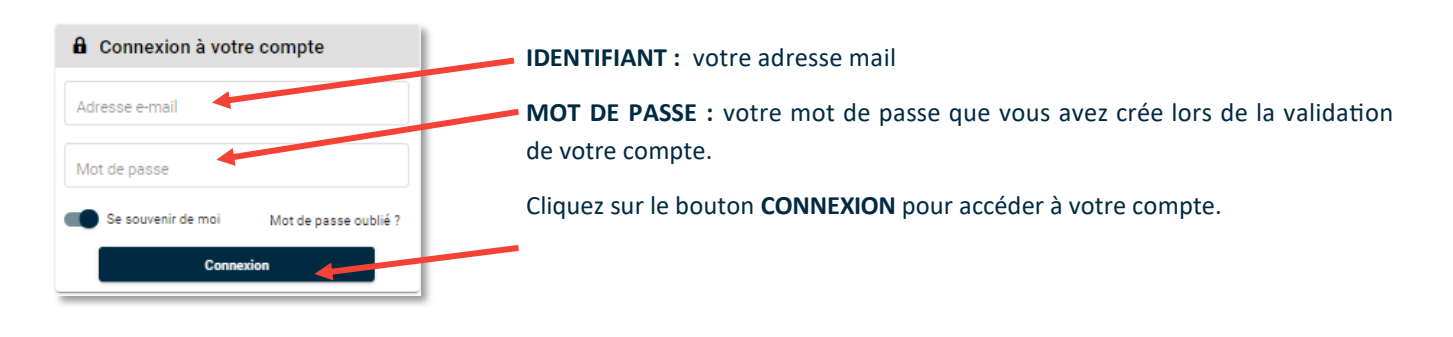

### INFORMATIONS DU COMPTE

Lors de votre première connexion, vous devez vérifier, modifier et / ou compléter les informations de votre foyer et de votre / vos enfant (s).

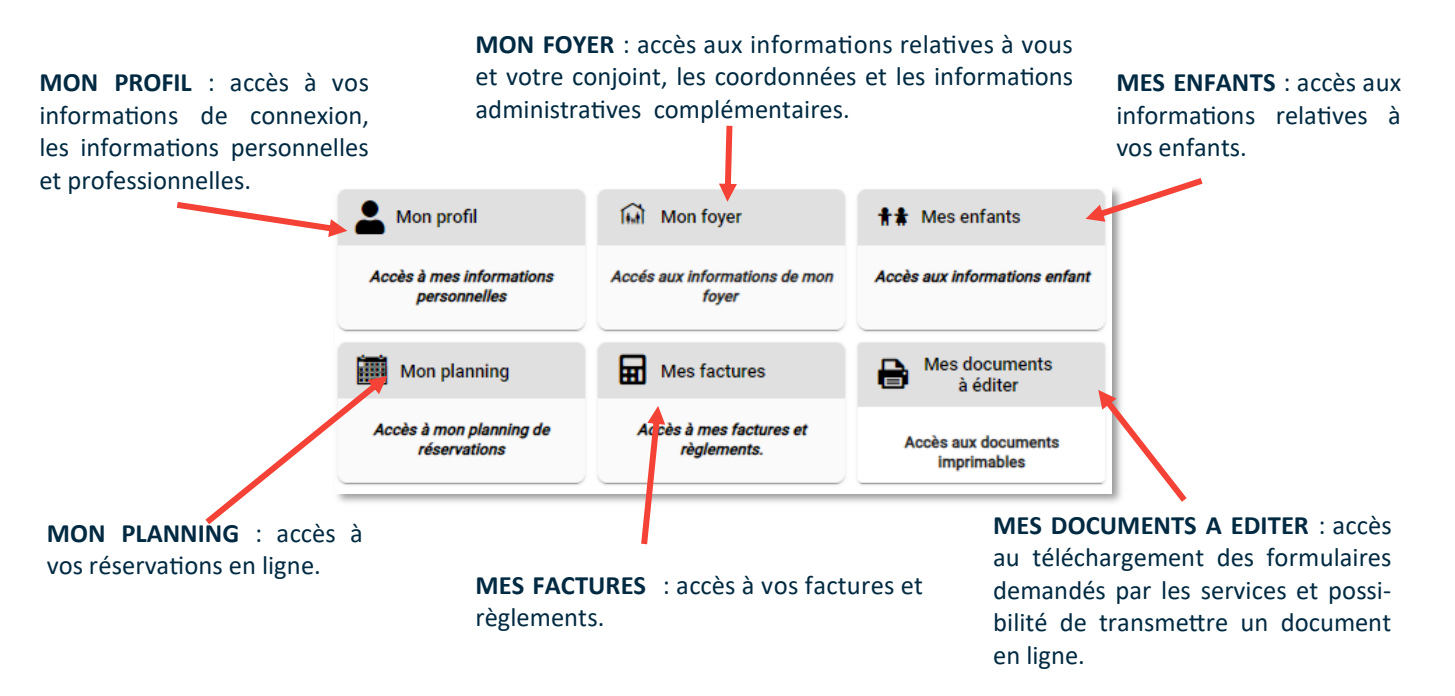

#### **MON FOYER**

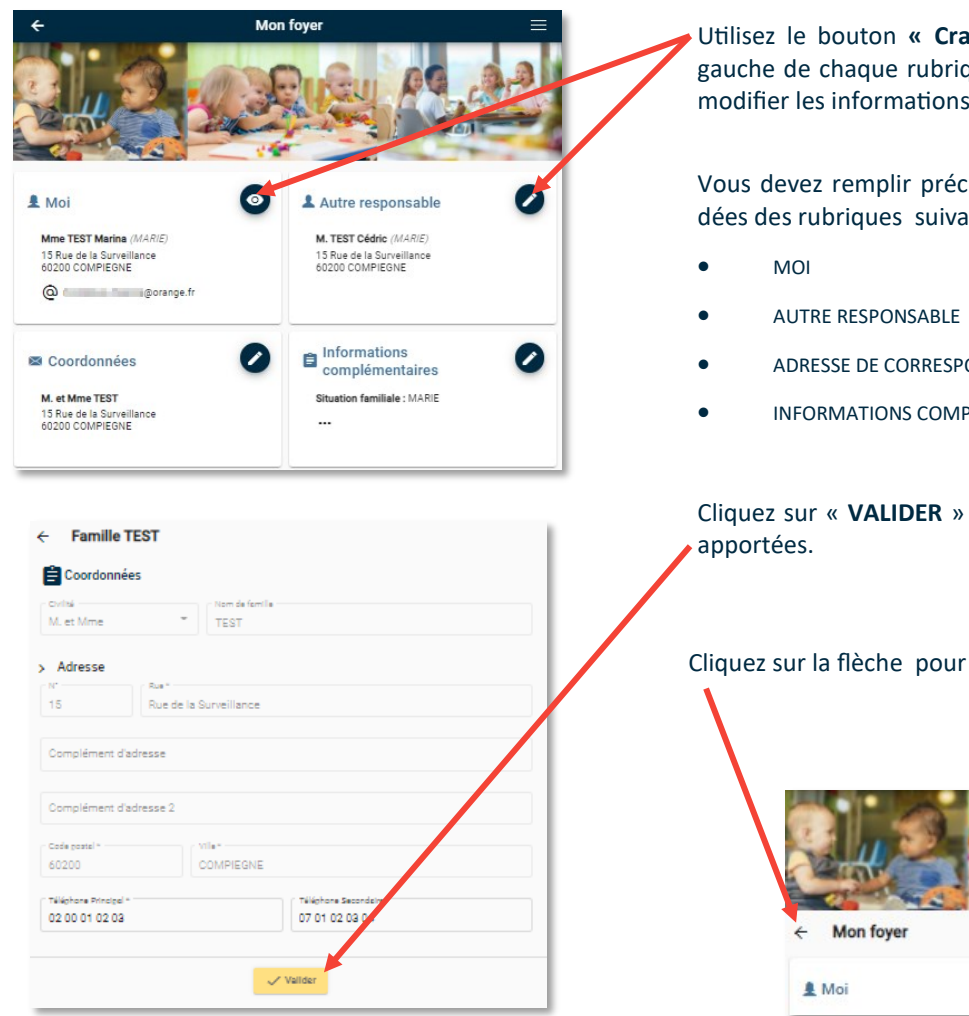

Utilisez le bouton « Crayon » ou « CEil » en haut à gauche de chaque rubrique pour visualiser, compléter ou modifier les informations.

Vous devez remplir précisément les informations demandées des rubriques suivantes :

- ADRESSE DE CORRESPONDANCE
- INFORMATIONS COMPLEMENTAIRES

Cliquez sur « VALIDER » pour enregistrer les modifications

Cliquez sur la flèche pour revenir au MENU principal

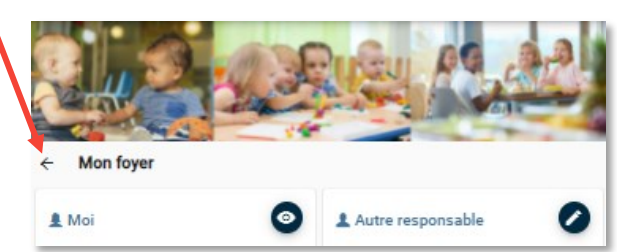

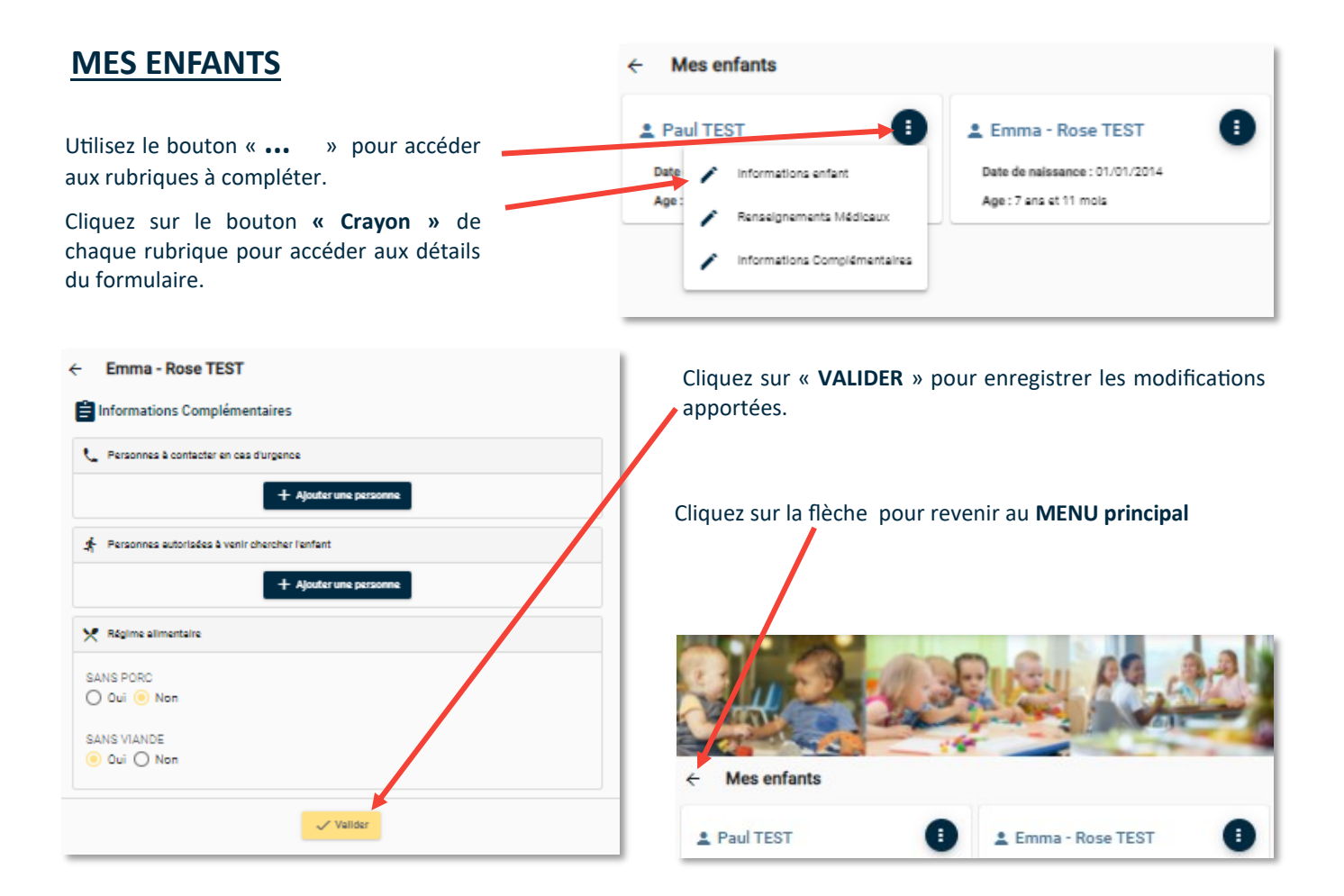

## MES DOCUMENTS À ÉDITER

|                                                                                                    | Real I                                          | Utilisez le bouton «» pour accéder aux rubriques à compléter           |
|----------------------------------------------------------------------------------------------------|-------------------------------------------------|------------------------------------------------------------------------|
| Mes documents a editer     Fiche sanitaire de liaison     Merci de remplit, d'éditer et de signer cette fiche. A remettre le premier):     eéré. | our d'accueil au directeur du centre            | Cliquez sur le bouton <b>« Œil »</b> pour visualiser<br>le formulaire. |
| TEST Emma - Rose<br>Inscription du 20/12/2021 au/./                                                                                              | <ul> <li>Aperçu</li> <li>Telécharger</li> </ul> | Cliquez sur le bouton « Flèche » pour télé-<br>charger le document.    |

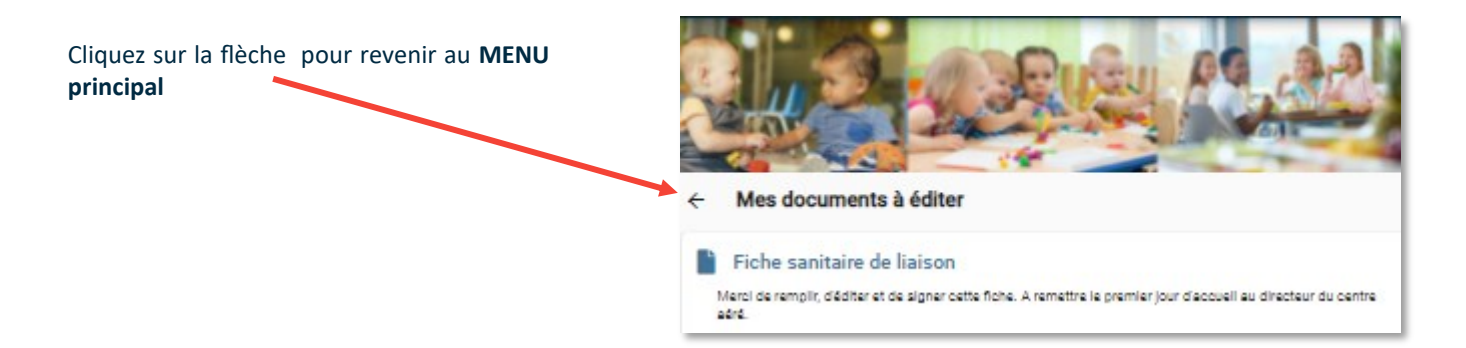

#### PAIEMENT DE FACTURE EN LIGNE

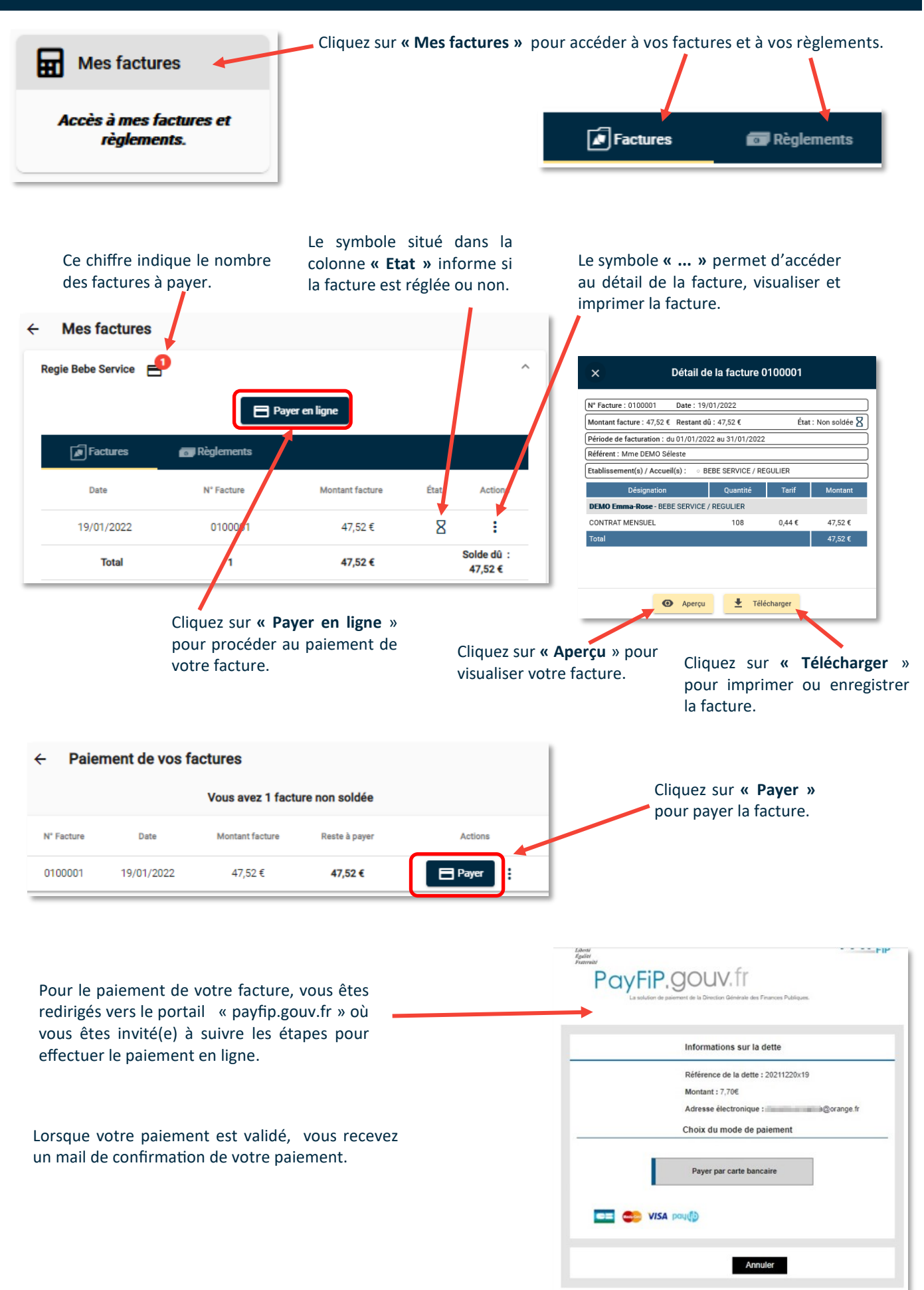